## 堺教会礼拝動画配信の見かた

1)まずホームページに行きます

(このためには、Google や Yahoo で日本キリスト教団堺教会、で検索して選択) 背景の写真が変わりますが、中央の「GO TO WEB SITE」をクリック

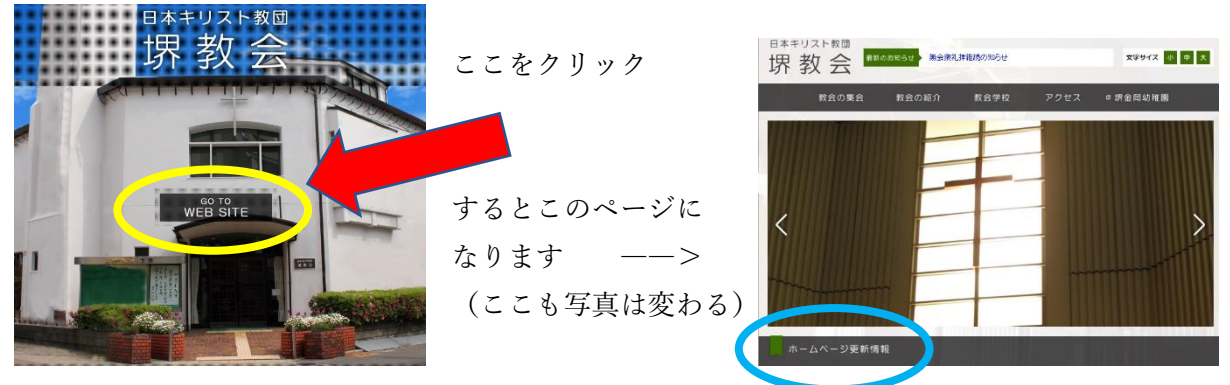

このページの下の方に、「ホームページ更新情報」というタイトルがあります。

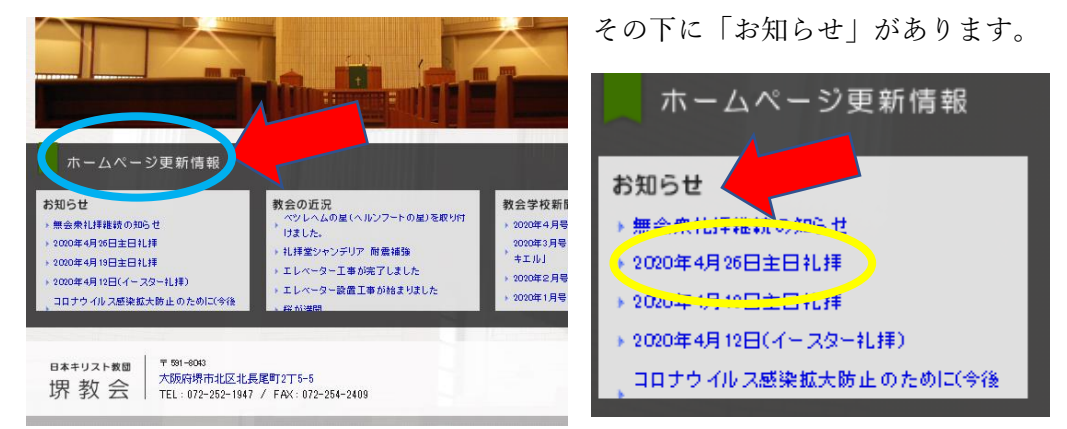

日本キリスト教団 文字サイズ 小 中 大 堺 教 会 教会の集会 教会の紹介 教会学校 アクセス □ 堺金岡幼稚園 ホーム > お知らせ > 2000年度のお知らせ > 2020年4月26日主日礼拝 ここで、ライブ配信の 去のお知らせ お知らせ 青い字をクリックする ▶ 2020年度のお知らせ [9] > 2019年度のお知らせ [7] 2020年04月22日更新 > 2018年度のお知らせ [6] 2020年4月26日主日礼拝 > 2017年度のお知らせ [6] 2020年4月26日主日礼拝 ライブ配信 > 2016年度のお知らせ [5] 2015年度のお知らせ [6] (前のページへ > 2014年度のお知らせ [8] > 2013年度のお知らせ [7] You Tube が立ち上が りライブが開始します イブ配信 20時間後に

お知らせの下に、次の主日礼拝の日付があるので選択すると、新しいページ

2020年4月26日主日礼拝

追加(教会ホームページへの行き方)

Googleで「日本キリスト教団堺教会」と入れます(このことばのまま)

|                                                                                                    | Google                                                                                                    |                                                                 |                                                                                           |
|----------------------------------------------------------------------------------------------------|----------------------------------------------------------------------------------------------------|-----------------------------------------------------------------|-------------------------------------------------------------------------------------------|
| Q                                                                                                    | 日本キリスト教団堺教会                                                                                                    |                                                                 | ×                                                                                         |
|                                                                                                    | Google 検索<br>Google 検索(は次の)                                                                                                    | 索 I'm Feeling Lucky<br>言語でもご利用いただけます: English                   | 1                                                                                         |
| Google                                                                                                    | 日本キリスト教団連教会<br>Q. すべて ② 地図 回 画像 図 二コー<br>約 150 000 週 (100 G)                                                                                                 | 結果がこ<br>ここをク                                                    | う出てきたら、<br>リック                                                                            |
| www.sakai-church.net +<br>日本キリスト教団 堺教会<br>日本キリスト教団 堺教会 co TO WEB#TE. Copyright © S<br>Concerved<br>この、ションに始続のアクトックでいます。前回のアクセス・<br>牧師紹介 アク |                                                                                                    | Copyright © SAKAI CHURCH All Rights<br>100アクセス: 2010424<br>アクセス |                                                                                           |
|                                                                                                    | 1971年: 高知県生まれ; 1990年4月:<br>東京神学大学に入学。 1996年                                                                                                    | 日本キリスト教団 堺教会へのアク<br>セス.日本キリスト教団 堺教会ま<br>での                      | 日本キリスト教団堺教会<br>ウェブサイト (#語案内) * (#存済み)                                                     |
|                                                                                                    | 教会の集会<br>環境の集会について、いずれの<br>集会にもどなたでも出席くださ<br>い。皆…                                                                                                    | パイプオルガン<br>1990年に、教会航江70周年を記念<br>して設置された西ドイツ・ボッ<br>シュ社          | 35 ★★★★ ★ Geogle のクチゴミ(6)<br>堺市のプロデスタント数会<br>所在地: 〒591-8043 大阪府堺市北区北長尾町 2丁5-5-5           |
|                                                                                                    | 教会の紹介<br>2013年4月、石黒牧師が過任、第<br>四代牧師として内田知物師を迎え<br>まし…                                                                                                    |                                                                 | 電話:072-282-1947<br>営業時間:ユーザーがこの時間を提案しました<br>定料日(月-火、金へ土)<br>19月30分-21月00分(水)<br>他2月やの道風内容 |
|                                                                                                    | sakai-church.net からの検索結果 »                                                                                                    |                                                                 | 情報の修正を提案・このビジネスのオーナーですか?                                                                  |
|                                                                                                    | www.inventory.co.jp))ホームページ制作実績 →<br>日本キリスト教団 堺教会、ホームページ制作実績 - 制作実績<br>大阪赤の日本キリスト教団 俳教会さんホームページ制作を行いましたのでホームページ制<br>作実続としてご答けします。<br>200409 にこのページにアクセスしました。 |                                                                 | イトとし しいう1時後で3回川<br>営業時間を追加<br>この場所に行ったことがありますか?最新情報を共有する                                  |
|                                                                                                    | www.facebook.com、Places、Sakai、Church<br>日本キリスト教団堺教会 - Sakai<br>日本キリスト教団堺教会 Sakai Silkae、Asw                                                                  | - Church   Facebook                                             | <ul><li>保存先のリスト</li><li>スター付き</li></ul>                                                   |

検索の言葉が「堺教会」だけだと、いろいろな教会が出てきますが、たぶん先頭が 「日本キリスト教団堺教会」になっているので、それをクリックします

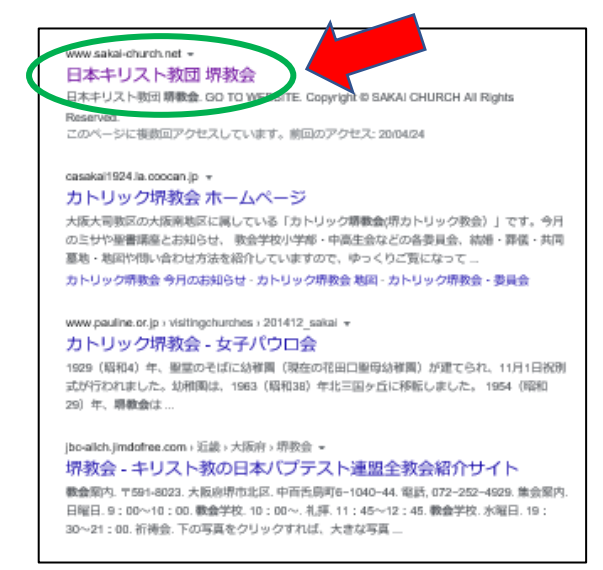